## Changing Ticket Dates

(This is currently only for changing date for tickets purchased online)

- 1. Locate the Admissions Menu
- 2. Load the 'Online Ticket Management' option.
- 3. Search for an order using the Order ID or Post Code. (for post code search the last part as sometimes users don't always use a space, and this search is specific to that. Searching only for the second part of the post code will eliminate this issue)
- 4. When you find the correct order, double click on it.
- 5. If the ticket is still valid it will say 'Cancelled: False'.
- 6. To change the date, select a new date and time from the drop down menu at the bottom.
- 7. To change the date of ALL the tickets in that order; click 'All'. If you only want to change the single ticket highlighted then click 'Selected'.
- 8. The original ticket will now be cancelled and the new tickets created will be valid on the new date.
- 9. Click on 'Resend Emails' to send an email to the user with the new tickets. You only do this once per order, NOT per ticket.
- 10. This has now been saved.